# Informacje ogólne

OPAC to publicznie dostępny katalog biblioteki przeznaczony dla jej czytelników.

Na stronie głównej witryny znajdziesz <u>wyszukiwanie</u> oraz top-listy przedstawiające popularne tytuły (listy są aktualizowane codziennie).

Na górze znajdziesz nawigację, a w niej:

- 1. Link do zestawień utworzonych przez bibliotekę,
- 2. Przycisk pomocy (uruchamia krótki przewodnik po zawartości danej podstrony),
- 3. Przycisk logowania się,
- 4. Wybór języka witryny.

Po zalogowaniu otrzymujesz dostęp do dodatkowych funkcji związanych ze swoim <u>profilem</u> (historia i bieżące wypożyczenia, lista zaległości oraz wykonanych rezerwacji). Możliwość <u>rezerwacji</u> pojawi się przy egzemplarzach dopiero gdy będziesz zalogowany/a

# Logowanie i rejestracja

## Jak się zalogować do katalogu biblioteki?

Aby móc zalogować się na swoje konto w katalogu, musisz posiadać zarejestrowaną nazwę użytkownika.

### Jak zarejestrować nazwę użytkownika?

Przede wszystkim musisz uzyskać kod aktywujący konto. Kod możesz otrzymać od biblotekarza na swój adres email lub wydrukowany na kartce.

- Jeśli podasz bibliotekarzowi swój email, otrzymasz w wiadomości bezpośredni link, który skieruje Cię do formularza.
- Jeśli otrzymasz kod wydrukowany na kartce, musisz samodzielnie dotrzeć do formularza klikając przycisk "Zaloguj się" a następnie "Nie mam konta".

Na formularzu podajesz nazwę użytkownika, hasło i kod aktywacyjny.

#### Nazwa użytkownika i hasło

Nazwą użytkownika może być dowolne słowo. Przemyśl dobrze jego brzmienie - nie można go już potem zmienić. Możesz natomiast w każdej chwili zmienić swoje hasło, klikając na ikonę "Twoje konto" i przechodząc do karty "Profil".